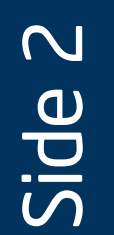

## 8 Second Processor Air Baffle Modification

To Configure Processor Air Baffle for Two Processors:

Note: This step only applies if your system has **two** processors. If only one processor is installed, leave the air baffle in place and proceed to Step 9.

CAUTION: For a one-processor configuration, the air baffle must remain in place to ensure proper cooling.

Remove air baffle by rocking back and forth until it breaks off.

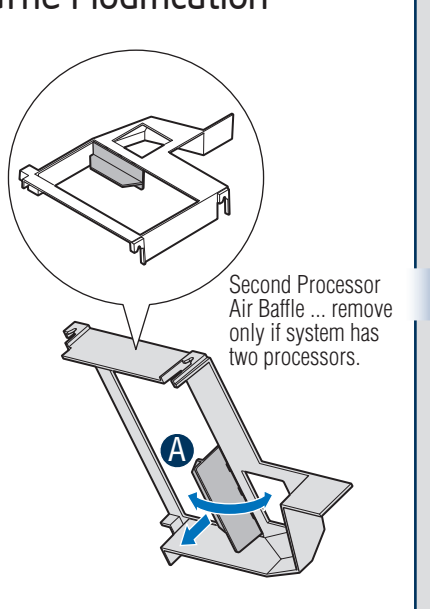

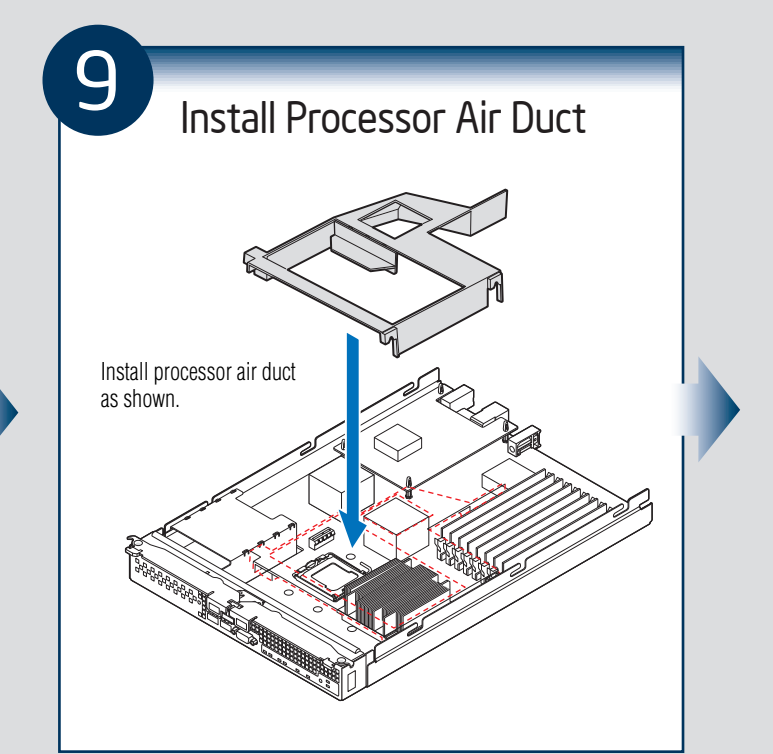

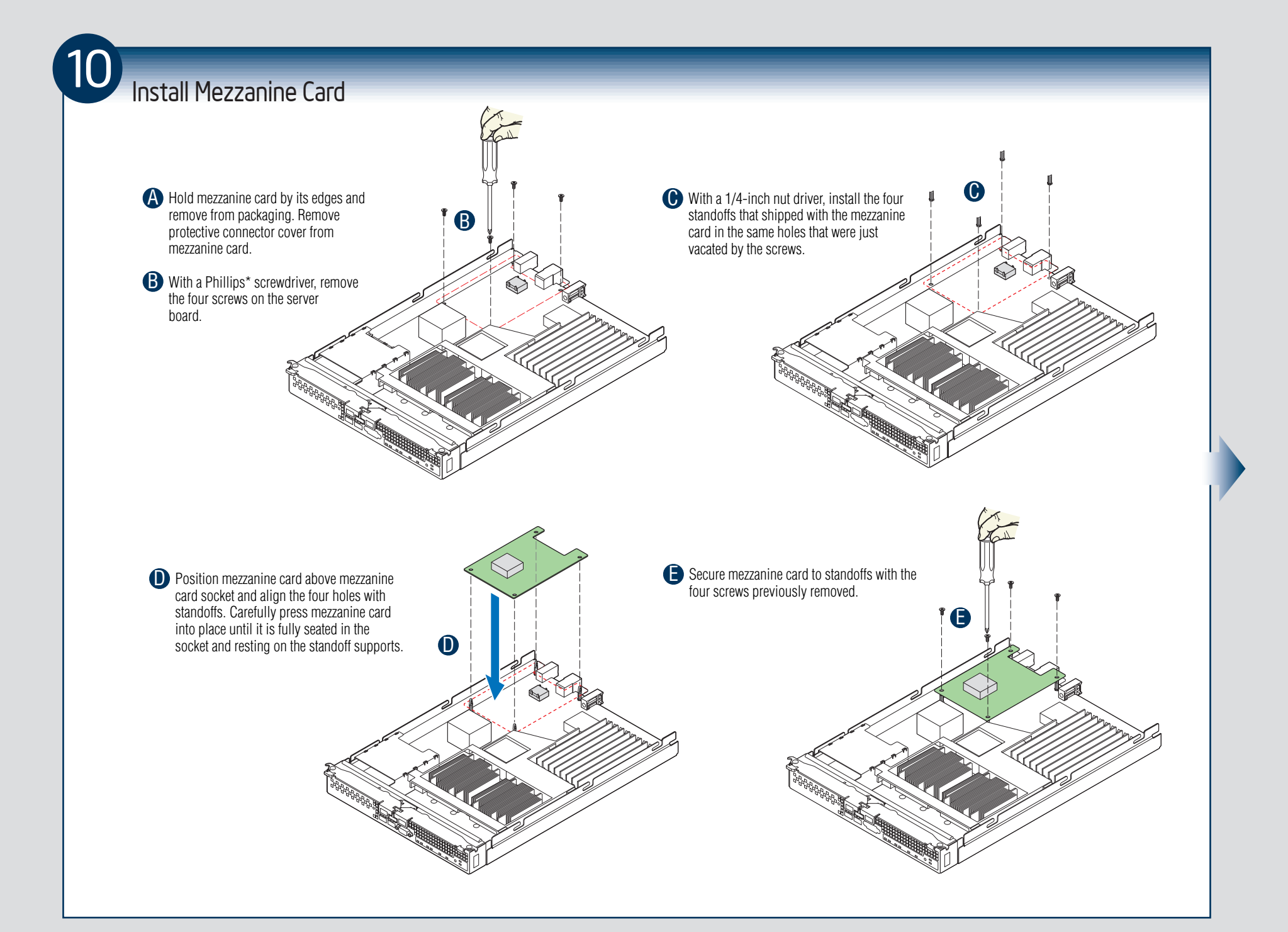

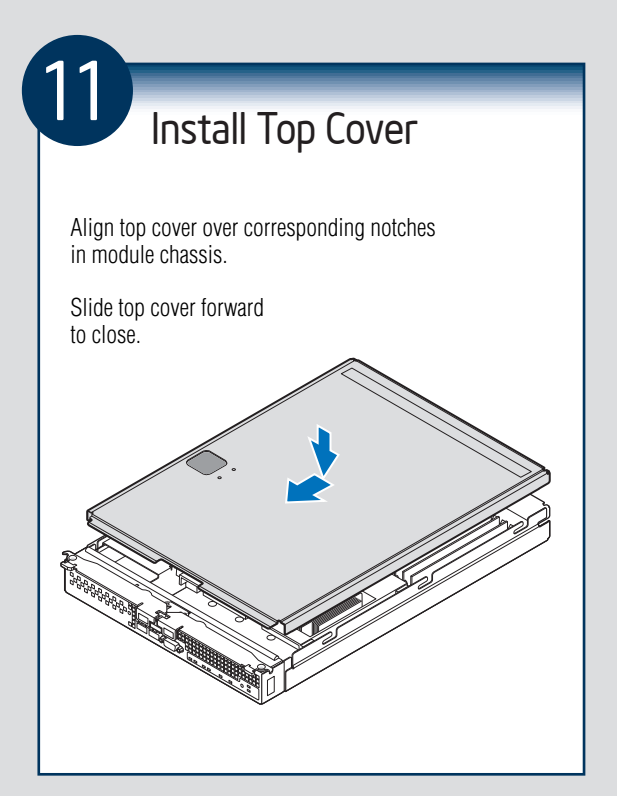

| Diagnostic LED Information       |                                                                        |       |                                                                                                 |
|----------------------------------|------------------------------------------------------------------------|-------|-------------------------------------------------------------------------------------------------|
| LED Name                         | Function                                                               | Color | In                                                                                              |
| Power LED                        | Identifies power<br>state of system                                    | Green | Off = Power o<br>On = Power o<br>Slow blink = S                                                 |
| Fault LED                        | Identifies fault warning                                               | Amber | Off = No fault<br>On = Critical<br>Slow blink = I<br>Fast blink = L<br>not have<br>Double blink |
| ID LED                           | Identifies compute module                                              | Blue  | Use Intel® M<br>UI to turn ID L                                                                 |
| Drive Activity LED               | Indicates drive<br>activity                                            | Green | Off = No drive<br>Blink = Drive                                                                 |
| NIC1-NIC2 Activity LEDs          | Indicates network activity and link                                    | Green | Blink = Outbo                                                                                   |
| I/O 1 and I/O 2<br>Activity LEDs | Indicates network<br>activity and link of<br>NICs on mezzanine<br>card | Green | Off = No link<br>On = Link esta<br>Blink = Activit                                              |

## Front Panel Connectors and Indicators

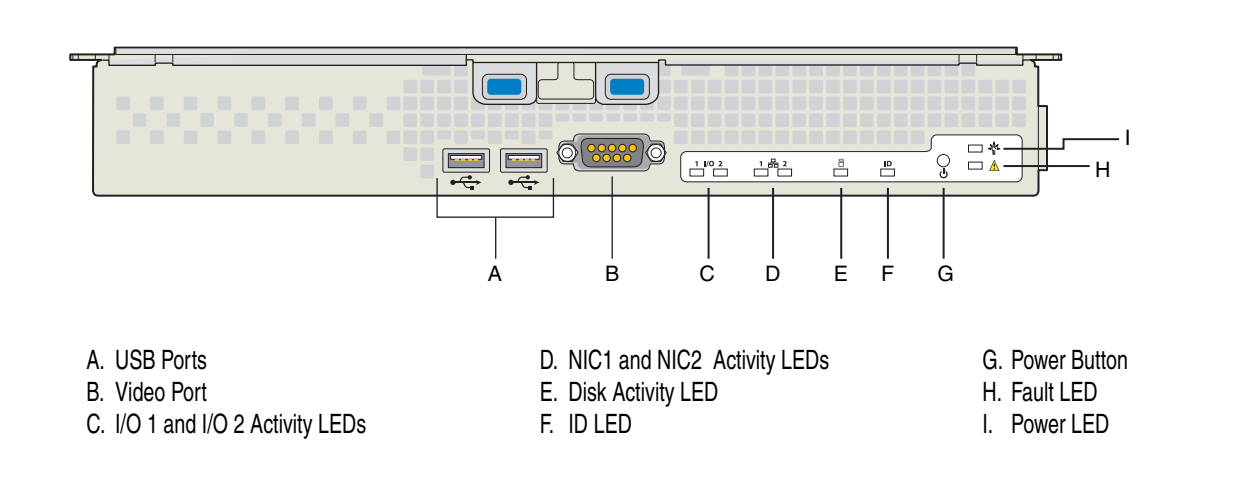

## Component Layout

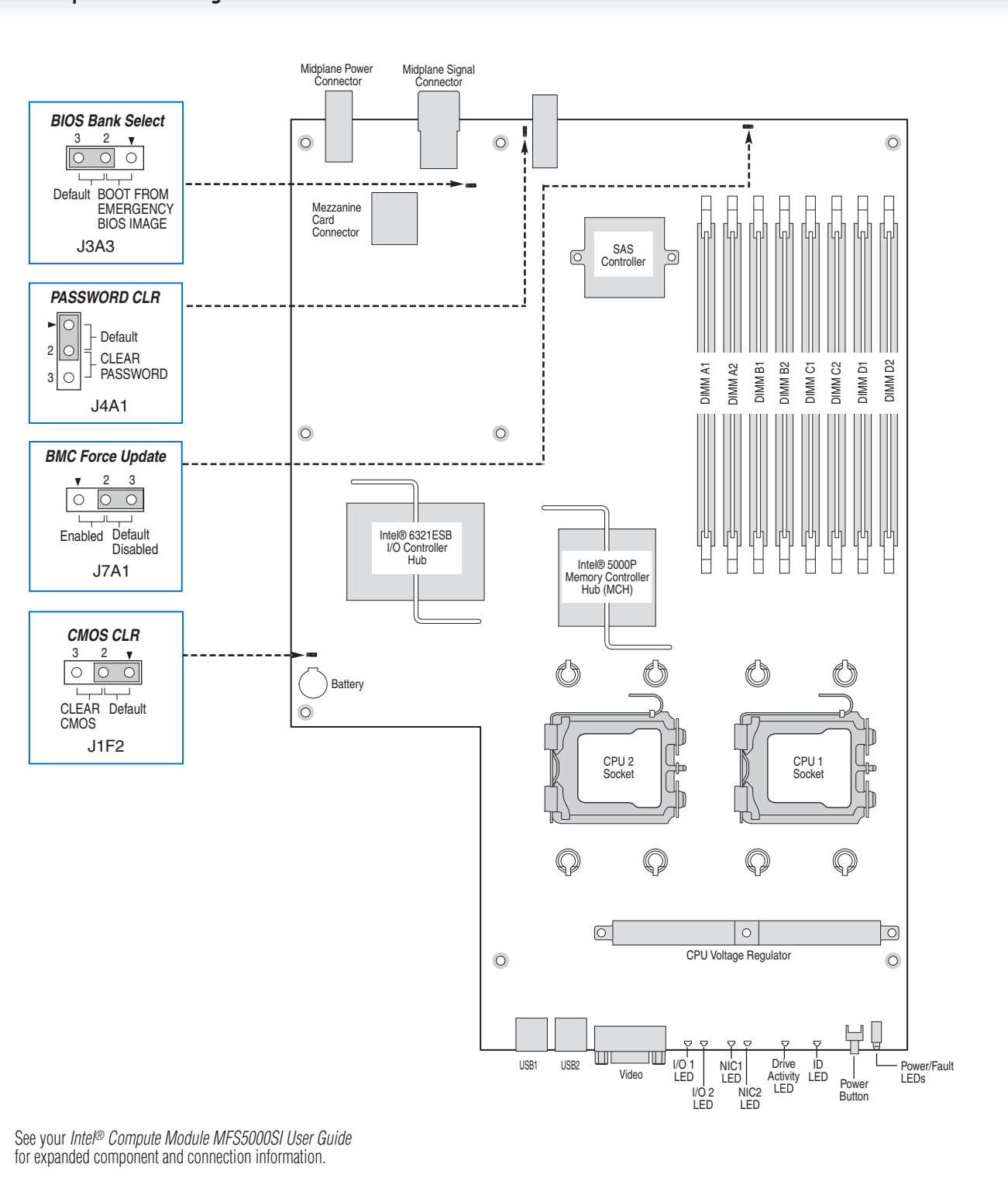

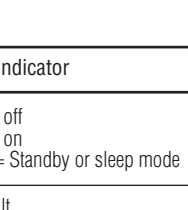

l error or non-recoverable Non-critical Locate (when device does e an ID LED) < = Degraded state

Modular Server Control LED on or off

ve activity e activity

ound Activity

k stablished vity

| Optional Accessories and Order Codes                  |            |  |
|-------------------------------------------------------|------------|--|
| Dual Gigabit Ethernet I/O Expansion<br>Mezzanine Card | AXXGBIOMEZ |  |

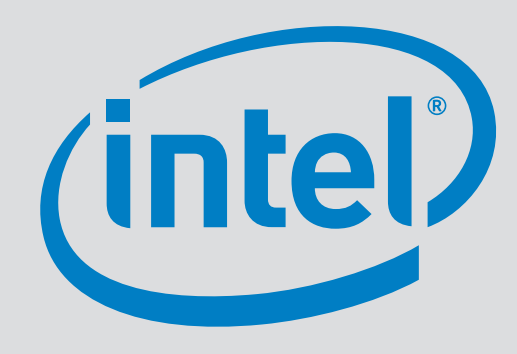